## **Renewal of Fire Fire-No Objection Certificate**

Go through <a href="https://website.com">https://website.</a>

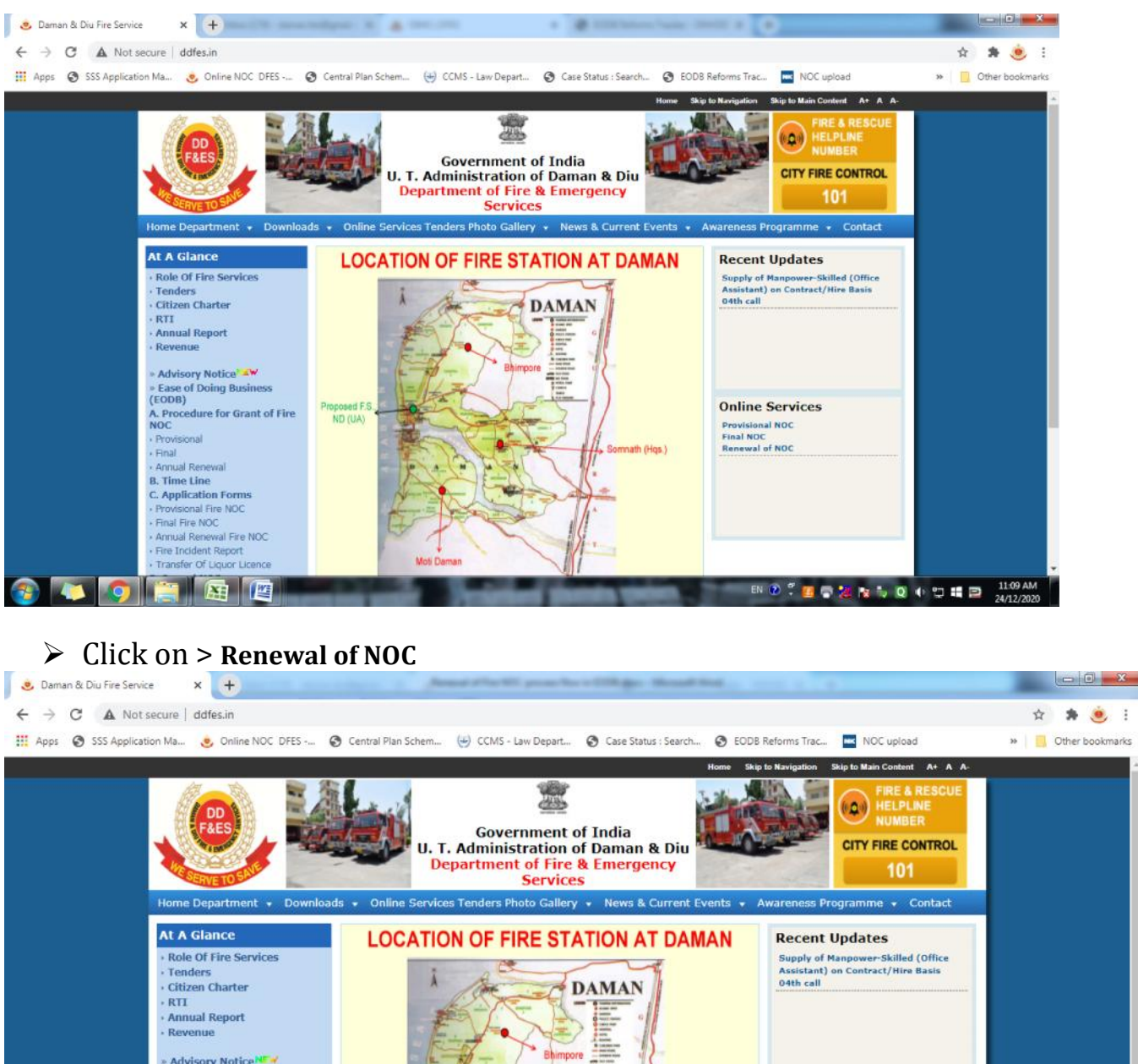

» Advisory Notice -----» Ease of Doing Business (EODB) A. Procedure for Grant of Fire NOC **Online Services** ND (UA) Provisional NOC Final NOC · Provisional Somnath (Hqs.) Renewal of NO - Final Annual Renewal B. Time Line C. Application Forms • Provisional Fire NOC Final Fire NOC **Renewal of Fire** Annual Renewal Fire NOC Fire Incident Report on/?TVPE=Renewal Licen NOC

11:10 AM

EN 🔞

🚳 🔼 👩 🚞 🐼 🖉

| ← → C ▲ Not secure   ddfes.hksofttronix.com   | pplicantVerification                                                                                                    | * * 🖲 :                             |
|-----------------------------------------------|----------------------------------------------------------------------------------------------------|-------------------------------------|
| Apps 🔇 SSS Application Ma 🥑 Online NOC DFES - | 🔮 Central Plan Schem 😸 CCMS - Law Depart 🚱 Case Status : Search 🚱 EODB Reforms Trac.                                                                                                    | 🚾 NOC upload 🛛 » 🧾 Other bookmarks  |
| ٢                                             | 12 Alexandreau - Africa A. & general and a relative allow<br>the relative and an experimental and a relative allow<br>the relative and an experimental and a relative and a relative<br>the set and a relative development development.                                                                                                    | to or hear 4 th                     |
|                                               | Application For                                                                                                    |                                     |
|                                               | Renewal of Final NOC 👻                                                                                                    |                                     |
|                                               | Annual Renewal Of *                                                                                                    |                                     |
|                                               | Final Noc Issued Before 2020                                                                                                    |                                     |
|                                               | O Final Noc Issued In 2020                                                                                                    |                                     |
|                                               | Applicant's Surname *                                                                                                    | Application<br>verification<br>form |
|                                               | BHANDARI                                                                                                    |                                     |
|                                               | Applicant's Firstname *                                                                                                    |                                     |
|                                               | HEVIL                                                                                                    |                                     |
|                                               | Applicant's Middlename                                                                                                    |                                     |
|                                               | BABUBHAI                                                                                                    |                                     |
|                                               | Email Id *                                                                                                    |                                     |
|                                               | HEVILBHANDARI@GMAIL.COM                                                                                                    | <u> </u>                            |
|                                               | A                                                                                                    | Iter filling above details          |
|                                               | Click Here to Verify                                                                                                    | to Verify)                          |
| 🚳 💌 🌍 🎬 📧 🚳                                   | and the Person of Street, Street, Stre |                                     |
|                                               | Δ                                                                                                    | nd Chack a-Mail to Start 📑          |

Login e-Mail Open check mail receive for Online Application form:

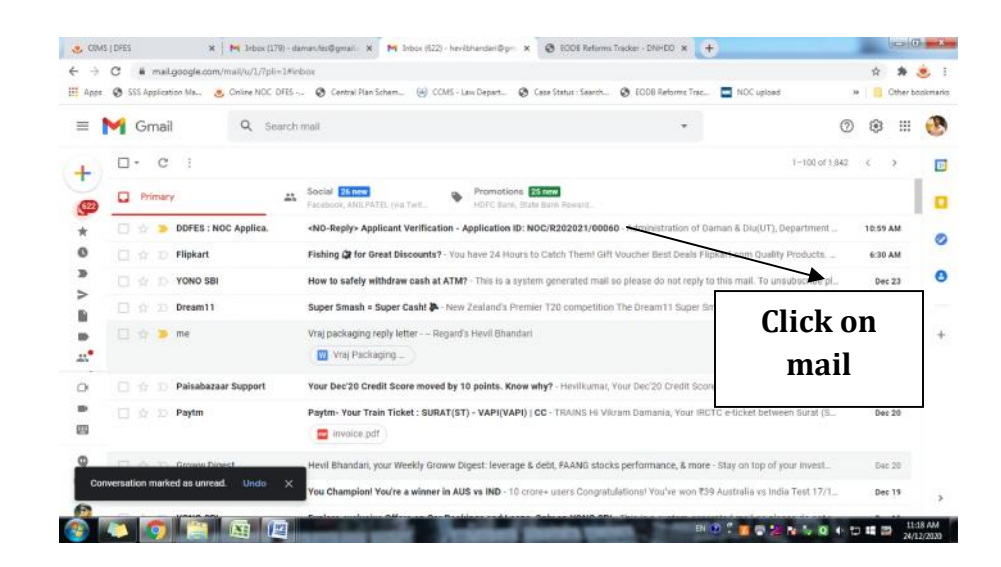

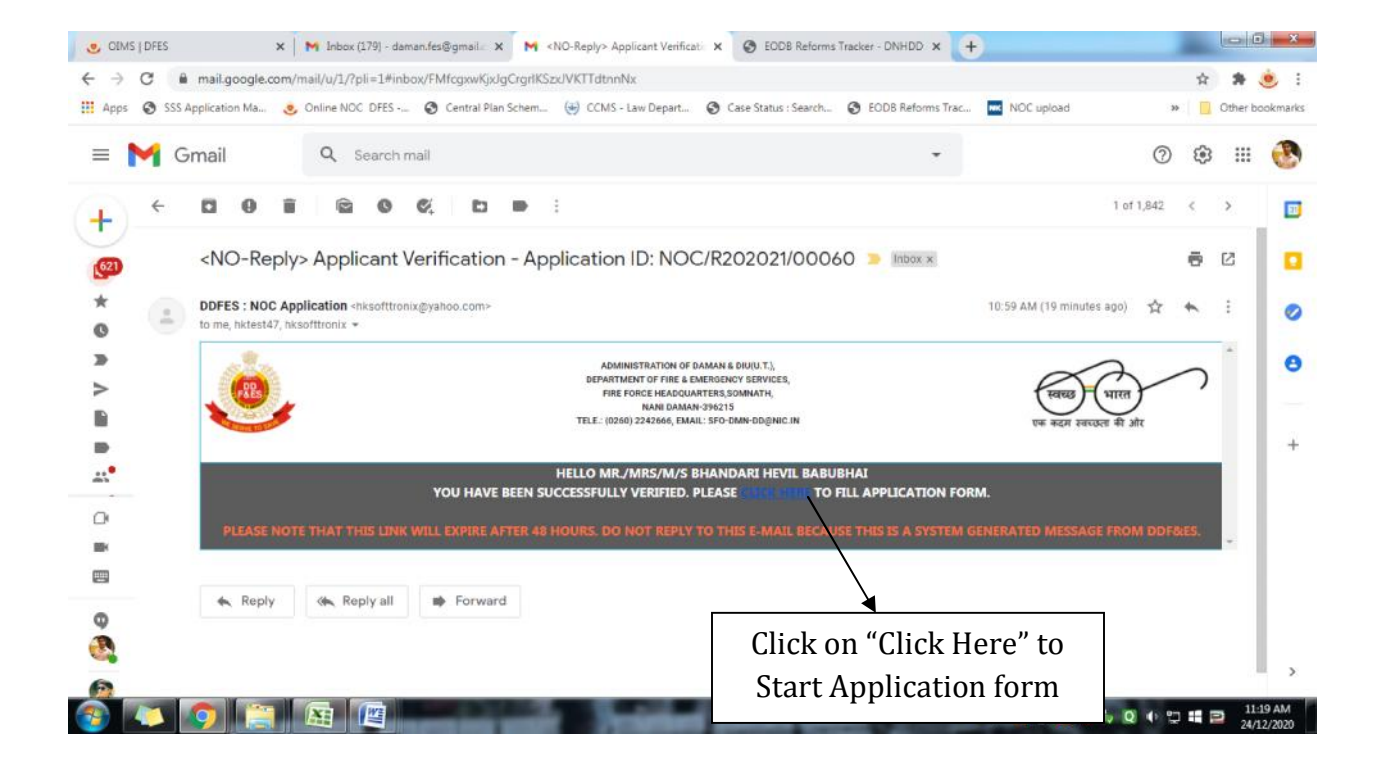

## Filling the application form:

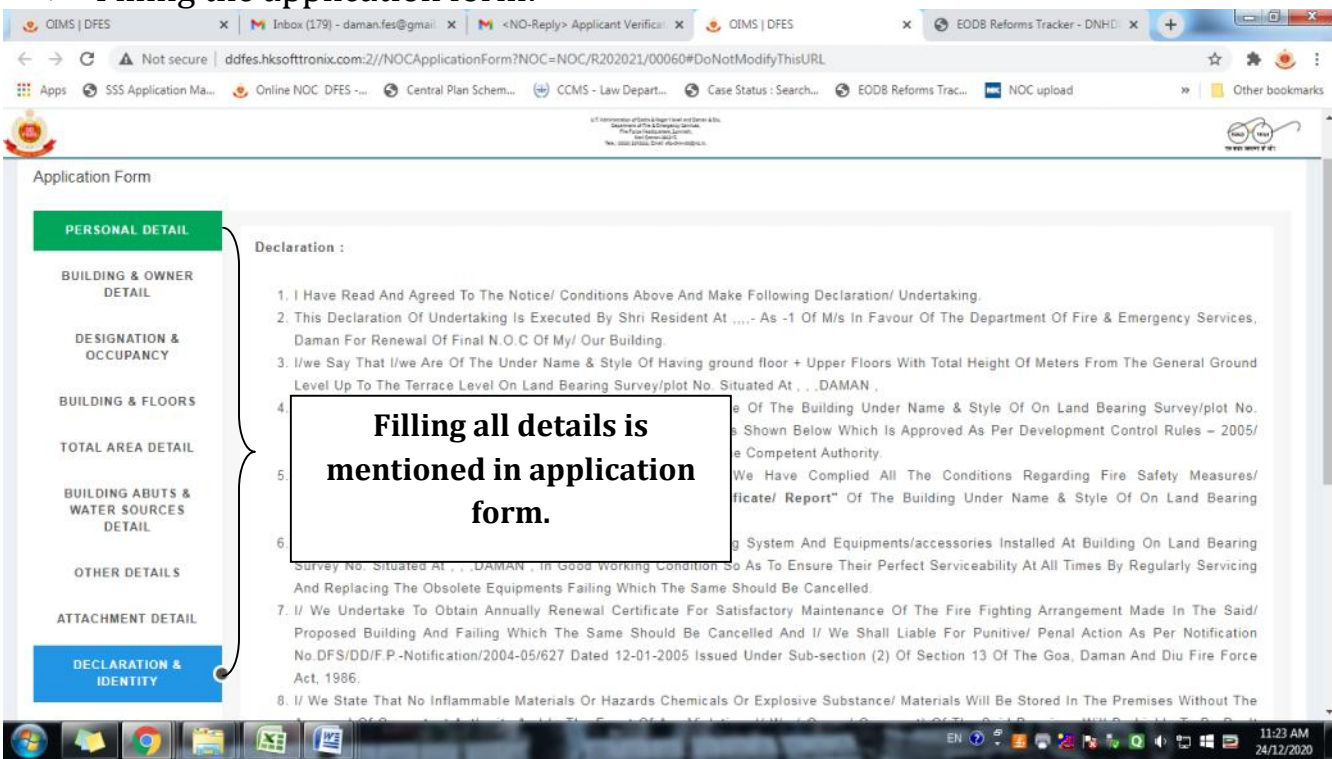

- 8 I/ We State That No Inflammable Materials Or Hazards Chemicals Or Explosive Substance/ Materials Will Be Stored In The Premises Without The Approval Of Competent Authority And In The Event Of Any Violation, I/ We (Owner/ Occupant) Of The Said Premises Will Be Liable To Ee Dealt With Penal Action.
- 9. That I Have Also Submitted The Residential And Photo Identity Proof Duly Attested
- 10. That This Declaration Is Required To Be Produced In The Office Of The Fire & Emergency Services, Daman For The Purpose Of Undertake To Comply All Conditions As Mentioned In Annual Renewal Of Final No Objection Certificate Failing Which The Same Should Be Cancelled.
- 11. I/ We Say That This Undertaking Will Be Binding On Me/ Us, Our Heirs, And Administrators And To Our Assignees.
- 12. Whatever Stated Above Is True To The Best Of My Knowledge And Belief And I Also Know That Making False Declaration is An Offence.

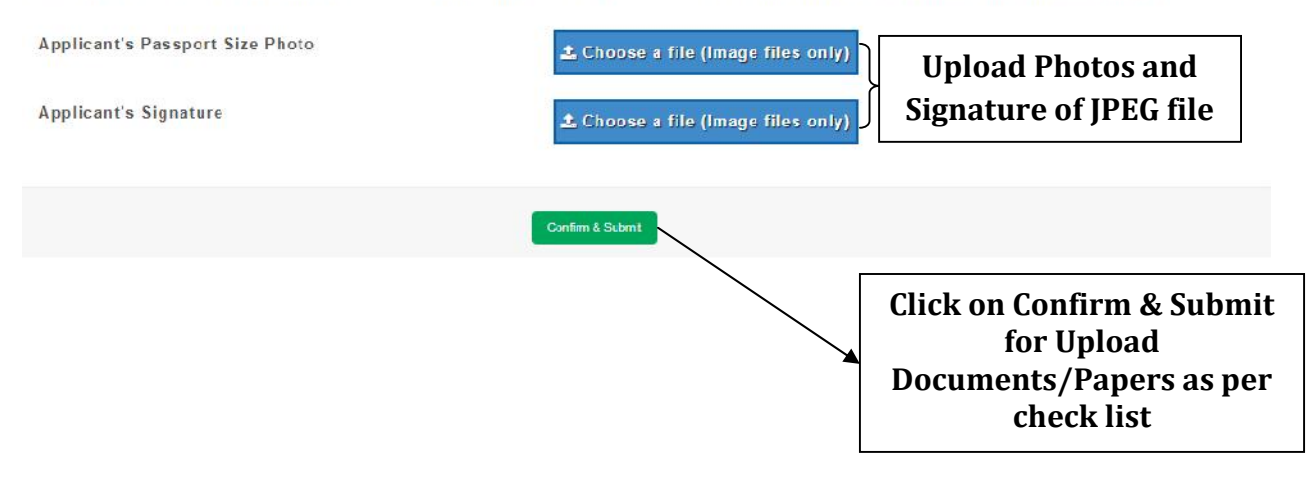

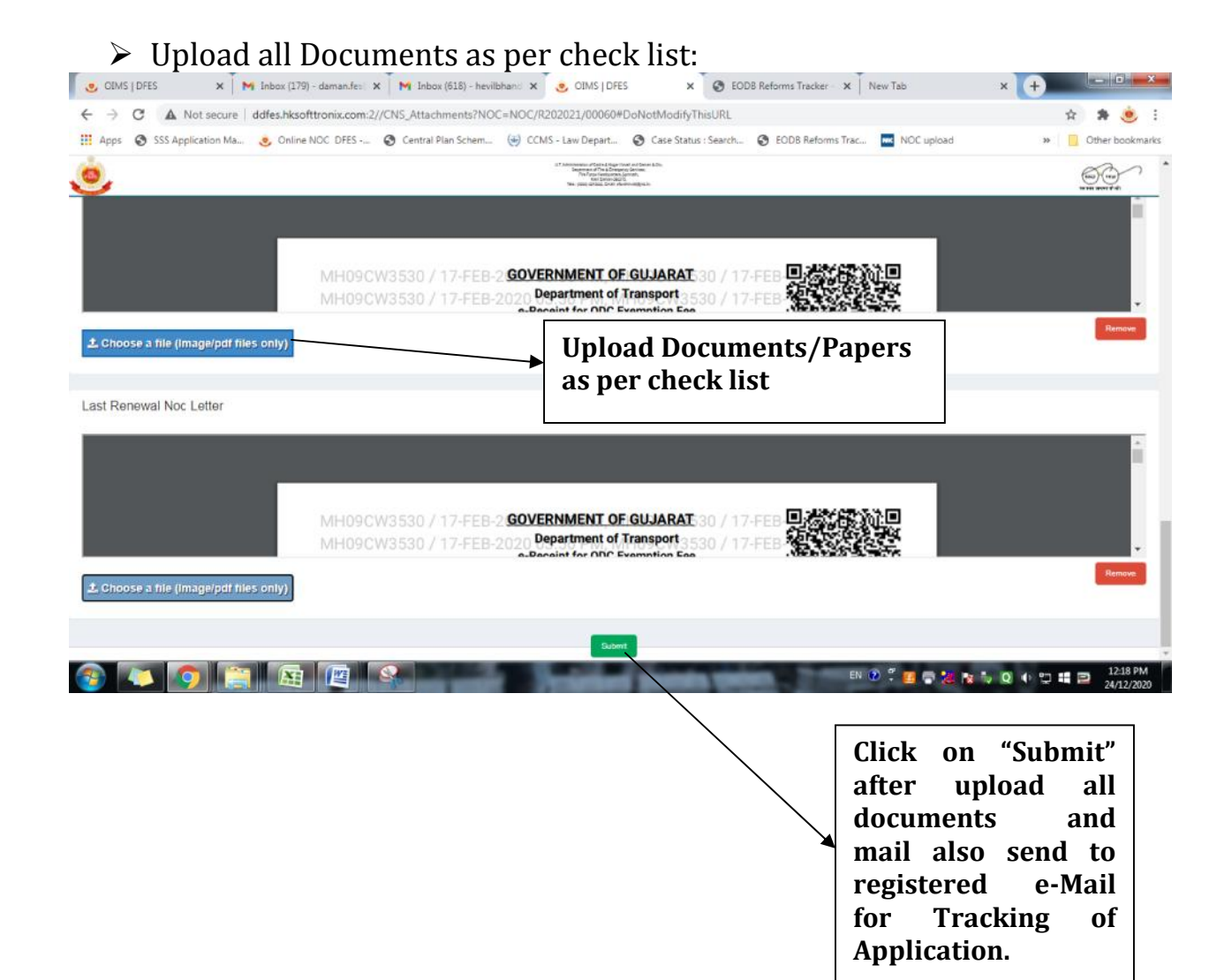

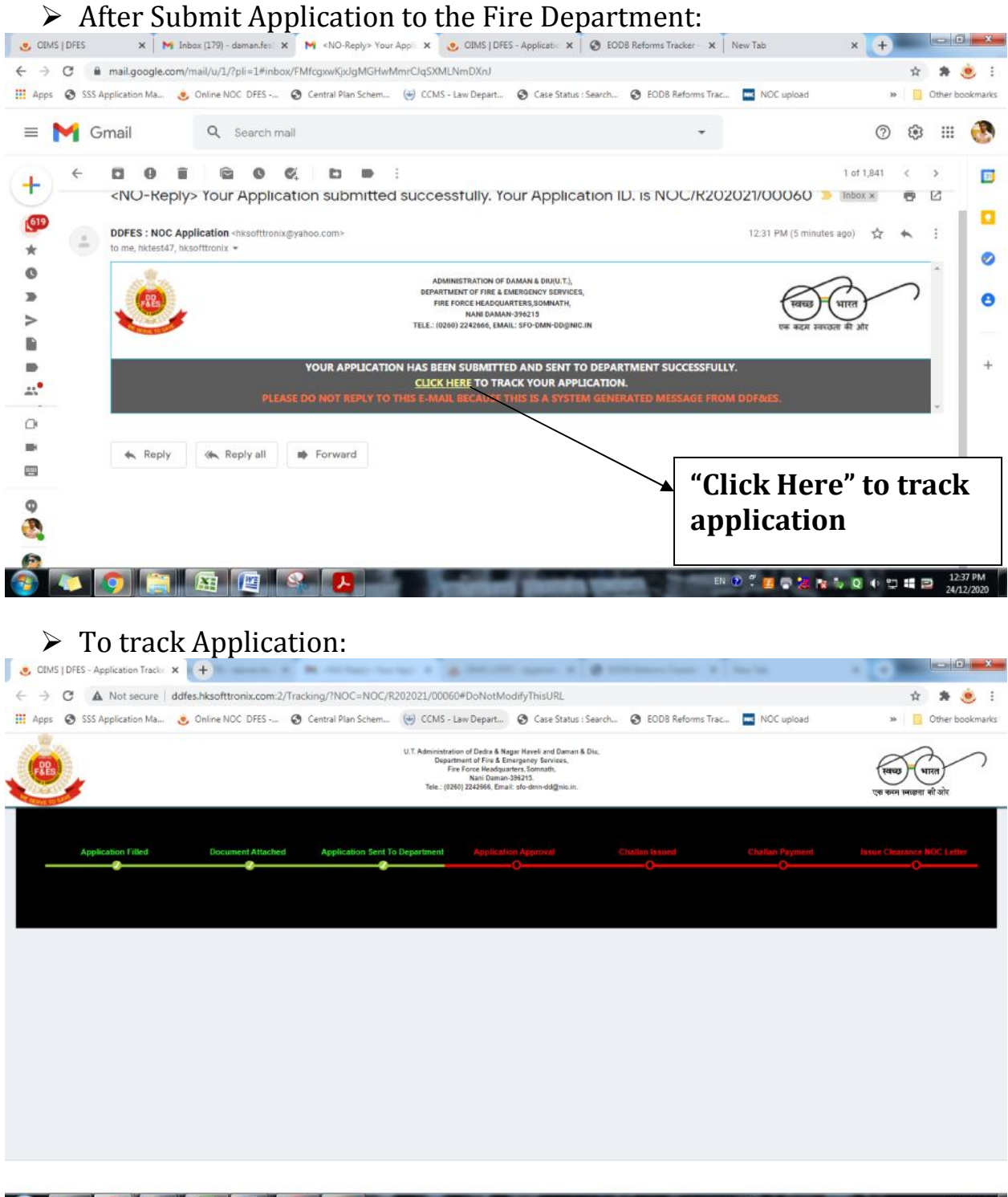

🛞 🕼 👩 🚉 👜 🚱 🔼